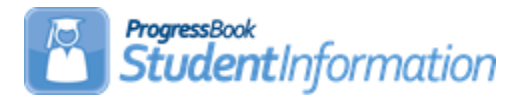

### **Assessment Procedural Checklist**

### Change Log

| Date     | Section Number/Name                                   | Change Description                                                                                                    |  |  |
|----------|-------------------------------------------------------|----------------------------------------------------------------------------------------------------|--|--|
|          |                                                       |                                                                                                    |  |  |
| 6/2/22   | Perform Assessment Imports                            | Table – Import Name of<br>ODDEX File – delete reference<br>to OGT                                                                                                    |  |  |
|          | Review Test Data and Manually<br>Enter If Necessary   | Delete reference to OGT                                                                                                    |  |  |
| 4/20/22  | View Assessment Standards                             | Updated screenshot                                                                                                    |  |  |
| 4/18/22  | Perform Assessment Imports                            | Add note regarding the ACT<br>FY21+ import                                                                                                    |  |  |
| 10/12/21 | Perform Assessment Imports                            | Review and update                                                                                                    |  |  |
| 7/23/21  | Entire document                                       | Review and update                                                                                                    |  |  |
| 6/15/21  | Perform Assessment Imports<br>Enter Other Assessments | Update table regarding DPR<br>Growth (NWEA) and DPR<br>Growth (STAR) and add notes<br>about DPR Growth (STAR)<br>and OST.                                                                                                    |  |  |
|          |                                                       | DPR Growth - Able to enter 4-<br>digit score                                                                                                    |  |  |
| 4/1/21   | Perform Assessment Imports                            | Rename Redesigned ACT<br>(New Format as of 09/2016) to<br>ACT FY21+<br>Rename Redesigned SAT<br>(New Format as of 10/2015) to<br>SAT Import<br>Remove SAT (Old Format)<br>Add note regarding SAT<br>Import accepting SEX or<br>GENDER for column I |  |  |

### **Table of Contents**

| Run Pre-Ident For Riverside ITBS Export                  | 4 |
|----------------------------------------------------------|---|
| Run Pre-Ident For Pearson Educational Measurement Export | 5 |
| Run Pre-Ident For OELPA Export                           | 6 |
| Run Pre-Ident For OLSAT Export                           | 7 |
| Run Pre-Ident For KRA Export                             | 8 |
| Run Pre-Ident for Next Generation Assessment Export      | 9 |
| Run Pre-Ident For End of Course Exam Export12            | 2 |
| Run Terra Nova Export1                                   | 5 |
| Enter WebXam Assessment Coordinator Records1             | 5 |
| View Assessment Standards10                              | 6 |
| Perform Assessment Imports1                              | 7 |
| Review Assessment Import Management2                     | 3 |
| Review Assessment Import History24                       | 4 |
| Assessment Extract2                                      | 5 |
| Review Test Data and Manually Enter if Necessary         | 6 |
| Enter Other Assessments2                                 | 7 |
| Enter Accelerated Records2                               | 8 |
| Student Assessment List2                                 | 8 |
| COS Report2                                              | 9 |
| Ohio Graduation Test (OGT) Report2                       | 9 |
| Standardized Test Detail Report2                         | 9 |

**Assessment:** Follow these steps to review, add, and edit student assessment data. StudentInformation gives the district the ability to create electronic files for the testing company for producing pre-identification labels used during the student testing. StudentInformation also allows districts to import test results from testing companies and then copy that same data from StudentInformation to EMIS for your EMIS reporting requirements. District personnel also have the ability to view testing data by grade level, building, courses, teacher, etc. and use that data to analyze results and needs of the students and district. Test results can be integrated on the transcripts for school use, if desired.

StudentInformation provides optional reports that can be processed to validate the data. You can refer to the Analytics Hub / Report Designer. In the documentation (WebHelp or SA Portal), under the Reporting application, a Report List provides a list of reports available by module and includes a description for each.

Unless otherwise noted, see Assessment Guide for details.

**Run Pre-Ident For Riverside ITBS Export** – For pre-identification labels for the Riverside ITBS Pre-Identification Export, select Pre-Ident For Riverside ITBS Export. Select the appropriate building, grade level, building name and applicable layout.

#### Navigation: StudentInformation – Management – Import/Export – Pre-Identification Export - Pre-Ident For Riverside ITBS Export dropdown

See Import/Export Guide for details.

| Pre-Ident For Riv                          | erside ITBS Export  | Please Select a Pre-Identification Export - |
|--------------------------------------------|---------------------|---------------------------------------------|
| Galion *                                   |                     |                                             |
| Galion Middle School<br>Galion High School | Galion Intermediate | Galion Primary                              |
| Pre-Ident Export                           |                     |                                             |
| Grade Level:*                              | τ                   |                                             |
| Building Name:*                            | Building Name       |                                             |
| Layout:                                    | Long Short          |                                             |
| Logramos (ITBS) Form:                      | <b>V</b>            |                                             |
| Logramos (ITBS) Level:                     | •                   |                                             |
| CogAT Form:                                | •                   |                                             |
| CogAT Level:                               | •                   |                                             |
|                                            |                     |                                             |
| File Options:* ODownloa                    | ad OEmail           |                                             |
|                                            | Export Reset        |                                             |

**Run Pre-Ident For Pearson Educational Measurement Export** – For preidentification labels for the Pearson Educational Measurement Export, select Pre-Ident For Pearson Educational Measurement Export. Select the appropriate building, grades for students to include, as well as whether contract vocational students, JVS students, and CVI home schooled students should be included. If you wish to run a Pre-Ident export for only specific students, you can enter their Student IDs, separated by commas, in the text box to only return those students in the export.

#### Navigation: StudentInformation – Management – Import/Export – Pre-Identification Export – Pre-Ident For Pearson Educational Measurement Export dropdown

| Pre-Ident For Pearson Educ                    | cational Measurement Export                      | Please Select a Pre-Identification Export -     |
|-----------------------------------------------|--------------------------------------------------|-------------------------------------------------|
| Galion *                                      |                                                  |                                                 |
| Galion Middle School<br>Galion High School    | Galion Intermediate                              | Galion Primary                                  |
| Include the following grades *                |                                                  |                                                 |
| 12th Grade 13th Grade                         |                                                  |                                                 |
| Include the following types of studen         | ts<br>acational - OutJVS Include CVI home school | information Include JVS home school information |
| Select an Ad-Hoc Membership                   | Only these students:                             |                                                 |
| No Membership Selected     Private and Public | Comma separated Student Numbers                  | ß                                               |
| File Options:* ODownload OEmail               |                                                  |                                                 |
|                                               | Export Reset                                     |                                                 |

See Import/Export Guide for details.

Run Pre-Ident For OELPA Export – For pre-identification labels for the OELPA Export, select Pre-Ident For OELPA Export. Select the appropriate building, grades for students to include, as well as whether contract vocational students, JVS students, and CVI home schooled students should be included. Also, specify if the test will be taken by Paper or Online.

#### Navigation: StudentInformation – Management – Import/Export – Pre-Identification Export – Pre-Ident for OELPA Export dropdown

#### See Import/Export Guide for details.

**Note:** The files now display **blanks** instead of **N** in all test eligibility columns. **Note:** The files are now formatted as .csv files instead of .txt files.

| Pre-Ident for OELPA Export                                                                                         |                                                                                   | Please Select a Pre-Identification Export                                      |
|----------------------------------------------------------------------------------------------------|-----------------------------------------------------------------------------------|--------------------------------------------------------------------------------|
| Galion *                                                                                                    |                                                                                   |                                                                                |
| Galion Middle School<br>Galion High School                                                                         | Galion Intermediate                                                               | Galion Primary                                                                 |
| Include the following grades *                                                                                     |                                                                                   |                                                                                |
| 01 - First Grade<br>04 - Fourth Grade<br>07 - Seventh Grade<br>10 - Tenth Grade<br>KG - Kindergarten               | 02 - Second Grade<br>05 - Fifth Grade<br>08 - Eighth Grade<br>11 - Eleventh Grade | 03 - Third Grade<br>06 - Sixth Grade<br>09 - Ninth Grade<br>12 - Twelfth Grade |
| Include the following types of students                                                                            | I - Out JVS Include CVI home school info                                          | ormation 📄 Include JVS home school information                                 |
| Also include ELPA21 screener students from this<br>Ad-Hoc membership<br>No Membership Selected  Private and Public | Only these students:<br>Comma separated Student Numbers                           |                                                                                |
| File Options:*  Download  Email                                                                                    | Test Taken:* OPa                                                                  | aper Online                                                                    |
|                                                                                                    | Export Reset                                                                      |                                                                                |

**Run Pre-Ident For OLSAT Export** – For pre-identification labels for the OLSAT Export, select Pre-Ident For OLSAT Export. Select the appropriate building and grades for students to include. If you wish to run a Pre-Ident export for only specific students, you can enter their Student IDs, separated by commas, in the text box to only return those students in the export.

Navigation: StudentInformation – Management – Import/Export – Pre-Identification Export – Pre-Ident for OLSAT Export dropdown

See Import/Export Guide for details.

| Pre-Ident For OLSAT Ex                          | port                             | Please Select a Pre-Identification Export • |  |  |  |
|-------------------------------------------------|----------------------------------|---------------------------------------------|--|--|--|
| Galion *                                        |                                  |                                             |  |  |  |
| Galion Middle School<br>Galion High School      | Galion Intermediate              | Galion Primary                              |  |  |  |
| Include the following grades*                   |                                  |                                             |  |  |  |
| IN<br>01<br>04<br>07<br>10<br>13<br>UG          | PS<br>02<br>05<br>08<br>11<br>23 | KG<br>03<br>06<br>09<br>12<br>GR<br>DR      |  |  |  |
| Only these students Comma seperated Student Ids |                                  | ß                                           |  |  |  |
| File Options:* ODownload Email                  |                                  |                                             |  |  |  |
|                                                 | Export Reset                     |                                             |  |  |  |

**Run Pre-Ident For KRA Export** – For pre-identification labels for the KRA Export, select Pre-Ident For KRA Export. Select the appropriate building and KRA Pre-ID Type to Export. There are 3 pre-identification exports for the KRA. They are (1) student; (2) teacher; and (3) enrollment.

Navigation: StudentInformation – Management – Import/Export – Pre-Identification Export - Pre-Ident For KRA Export dropdown

See Pre-Ident for KRA Procedural Checklist or Import/Export Guide for details.

| Preldent For Kra Export                    |                     | Please Select a Pre-Identification Export - |
|--------------------------------------------|---------------------|---------------------------------------------|
| Galion *                                   |                     |                                             |
| Galion Middle School<br>Galion High School | Galion Intermediate | Galion Primary                              |
| Choose KRA Pre-Id Type to Export           |                     |                                             |
| <b></b> *                                  |                     |                                             |
| File Options:* ODownload Email             |                     |                                             |
|                                            | Export Reset        |                                             |

Run Pre-Ident For Next Generation Assessment Export - Previously known as Pre-Ident For AASWD and OCBA 3-8 Export. For pre-identification labels for the Next Generation Assessment Export, select Pre-Ident For Next Generation Assessment Export. Select the appropriate building and the assessments for each grade. If you wish, you can select an ad-hoc membership for the AASCD which can be run at the same time as the NGA. The export can be a combined file or you can select separate files for the AASCD and NGA. If you wish to run the export for only specific students, you can enter their Student IDs, separated by commas, in the text box to only return those students in the export.

**Note:** The file will exclude students who do not have an SSID or a Non-Public SSID. If a non-public district is in context, and some students have not been assigned a Non-Public SSID, a message displays to click on the Student Name to go to the Edit Student Profile screen to add/edit the Non-Public SSID field on the Additional tab.

Navigation: StudentInformation – Management – Import/Export – Pre-Identification Export – Pre-Ident For Next Generation Assessment Export dropdown

See Pre-Ident for Next Generation and End of Course Exports Procedural Checklist or Import/Export Guide for details.

Note: The files are now formatted as .csv files instead of .txt files.

StudentInformation includes students in the export based on their enrollment in course sections matching the following criteria:

| Tested Subject Area             | EMIS Subject Code | IS HS Credit |
|---------------------------------|-------------------|--------------|
| HS Physical Science             | 132220, 132900    | Y            |
| HS American History             | 150810, 152300    | Y            |
| HS American Government          | 150300, 015590,   | Y            |
|                                 | 150308            |              |
| HS Biology                      | 132230            | Υ            |
| HS ELA1 and ELA2                | 05XXXX, 06XXXX    | Υ            |
| K-3 ELA                         | 050152            | Ν            |
| 3-4 ELA                         | 050153, 050154    | Ν            |
| 5-6 ELA                         | 050154            | Ν            |
| 7-8 ELA                         | 050156            | Ν            |
| K-3 Math                        | 110003            | Ν            |
| 4-6 Math                        | 110150            | N            |
| 7-8 Math                        | 110175            | Ν            |
| 7 Advanced Math                 | 110060            | Ν            |
| 8 Advanced Math                 | 110065            | Ν            |
| K-3 Social Studies              | 151209            | Ν            |
| 4-6 Social Studies              | 151210            | N            |
| 7-8 Social Studies              | 151201            | N            |
| K-3 Science                     | 132110            | N            |
| 4-6 Science                     | 132120            | N            |
| 7-8 Science                     | 132130            | N            |
| Math1, Math2, Algebra, Geometry | 11XXXX            | Υ            |

| Pre-Ident For Next Generatio                                                                         | n Assessment Export                                                                               | Please Select a Pre-Identification Export • |  |  |
|----------------------------------------------------------------------------------------------------|---------------------------------------------------------------------------------------------------|---------------------------------------------|--|--|
| Salion *                                                                                             |                                                                                                   |                                             |  |  |
| Galion Middle School<br>Galion High School                                                           | Galion Intermediate                                                                               | Galion Primary                              |  |  |
| Include the Following Assessments                                                                    |                                                                                                   |                                             |  |  |
| Srd Grade                                                                                            |                                                                                                   |                                             |  |  |
| English Language Arts                                                                                | Mathematics                                                                                       |                                             |  |  |
| 4th Grade                                                                                            |                                                                                                   |                                             |  |  |
| English Language Arts                                                                                | Mathematics                                                                                       |                                             |  |  |
| 5th Grade                                                                                            |                                                                                                   |                                             |  |  |
| English Language Arts                                                                                | Mathematics                                                                                       | Science                                     |  |  |
| 6th Grade                                                                                            |                                                                                                   |                                             |  |  |
| English Language Arts                                                                                | Mathematics                                                                                       |                                             |  |  |
| Tth Grade                                                                                            |                                                                                                   |                                             |  |  |
| English Language Arts                                                                                | Mathematics                                                                                       |                                             |  |  |
| 8th Grade                                                                                            |                                                                                                   |                                             |  |  |
| English Language Arts                                                                                | Mathematics                                                                                       | Science                                     |  |  |
| Select an Ad-Hoc Membership for AASCD                                                                | Only these students:                                                                              |                                             |  |  |
| No AASCD Membership Selected · V                                                                     | Comma separated Student Numbers                                                                   |                                             |  |  |
| AASCD Test Mode <sup>*</sup> Online Paper Sup<br>(Test mode required for students taking an Alternat | oplemental<br>e Assessment)                                                                       |                                             |  |  |
| File Options:* ODownloa                                                                              | d OEmail                                                                                          | Create Separate File for AASCD              |  |  |
|                                                                                                    | <ul> <li>05/08/2020 mm<sup>™</sup> <sup>™</sup> <sup>™</sup> <sup>™</sup> <sup>™</sup></li> </ul> | Reset                                       |  |  |

**Run Pre-Ident For End of Course Exam Export –** Previously known as Pre-Ident For AASWD and OCBA HS Export. For pre-identification labels for the End of Course Exam Export, select Pre-Ident For End of Course Exam Export. Select the appropriate building and the assessments. Select whether contract vocational students, JVS students, and CVI home schooled students should be included. If you wish, you can select an ad-hoc membership for the AASCD. The export can be a combined file or you can select separate files for the AASCD and EOC. If you wish to run the export for only specific students, you can enter their Student IDs, separated by commas, in the text box to only return those students in the export.

Note: The files are now formatted as .csv files instead of .txt files.

**Note:** The file will exclude students who do not have an SSID or a Non-Public SSID. If a non-public district is in context, and some students have not been assigned a Non-Public SSID, a message displays to click on the Student Name to go to the Edit Student Profile screen to add/edit the Non-Public SSID field on the Additional tab.

#### Navigation: StudentInformation – Management – Import/Export – Pre-Identification Export – Pre-Ident For End of Course Exam Export dropdown

See Pre-Ident for Next Generation and End of Course Exports Procedural Checklist or Import/Export Guide for details. StudentInformation includes students in the export based on their enrollment in course sections matching the following criteria:

| Tested Subject Area             | EMIS Subject Code | IS HS Credit |
|---------------------------------|-------------------|--------------|
| HS Physical Science             | 132220, 132900    | Υ            |
| HS American History             | 150810, 152300    | Υ            |
| HS American Government          | 150300, 015590,   | Υ            |
|                                 | 150308            |              |
| HS Biology                      | 132230            | Υ            |
| HS ELA1 and ELA2                | 05XXXX, 06XXXX    | Υ            |
| K-3 ELA                         | 050152            | Ν            |
| 3-4 ELA                         | 050153, 050154    | Ν            |
| 5-6 ELA                         | 050154            | Ν            |
| 7-8 ELA                         | 050156            | Ν            |
| K-3 Math                        | 110003            | Ν            |
| 4-6 Math                        | 110150            | Ν            |
| 7-8 Math                        | 110175            | Ν            |
| 7 Advanced Math                 | 110060            | Ν            |
| 8 Advanced Math                 | 110065            | Ν            |
| K-3 Social Studies              | 151209            | Ν            |
| 4-6 Social Studies              | 151210            | Ν            |
| 7-8 Social Studies              | 151201            | N            |
| K-3 Science                     | 132110            | N            |
| 4-6 Science                     | 132120            | Ν            |
| 7-8 Science                     | 132130            | Ν            |
| Math1, Math2, Algebra, Geometry | 11XXXX            | Y            |

|                                                                                                    |                                                         |                                    |                                                                      |                                 |                                                          | Please S                                                | elect a Pre-Identificat                        |   |
|----------------------------------------------------------------------------------------------------|---------------------------------------------------------|------------------------------------|----------------------------------------------------------------------|---------------------------------|----------------------------------------------------------|---------------------------------------------------------|------------------------------------------------|---|
| ect Schools and Course Sections to Include in the Export                                                                                                    |                                                         |                                    |                                                                      |                                 |                                                          |                                                         |                                                |   |
| Galian Middla School                                                                                                    |                                                         |                                    |                                                                      |                                 |                                                          |                                                         |                                                |   |
|                                                                                                    |                                                         |                                    |                                                                      |                                 |                                                          |                                                         |                                                | _ |
| English Language Arts 1                                                                                                    | Mathematics 1                                           |                                    | Algebra 1                                                            |                                 | American History                                         |                                                         | Physical Science                               | 0 |
| English Language Arts 2                                                                                                    | Mathematics 2                                           |                                    | Geometry 1                                                           | ) (                             | American Government                                      | 0                                                       | Biology                                        | 0 |
| Galion Intermediate                                                                                                    |                                                         |                                    |                                                                      |                                 |                                                          |                                                         |                                                |   |
| English Language Arts 1 🕥                                                                                                    | Mathematics 1                                           | 0                                  | Algebra 1                                                            | 0                               | American History                                         | 0                                                       | Physical Science                               | 0 |
| English Language Arts 2 💿                                                                                                    | Mathematics 2                                           | 0                                  | Geometry 1                                                           | 0                               | American Government                                      | 0                                                       | Biology                                        | 0 |
| Galion Primary                                                                                                    |                                                         |                                    |                                                                      |                                 |                                                          |                                                         |                                                |   |
|                                                                                                    | Mathamatica 4                                           |                                    | Alexhan 4                                                            |                                 | American History                                         |                                                         | Diversional Chinasa                            |   |
| English Language Arts 1                                                                                                    | Mathematics 1                                           |                                    | Algebra 1<br>Geometry 1                                              |                                 | American History                                         |                                                         | Physical Science<br>Biology                    | 0 |
| English Language Arts 2                                                                                                    | -mathematics Z                                          |                                    | oconeuy i                                                            |                                 | - menoar covernment                                      |                                                         | DIGIODA                                        | 0 |
| Galion High School                                                                                                    |                                                         |                                    |                                                                      |                                 |                                                          |                                                         |                                                |   |
| English Language Arts 1 0                                                                                                    | Mathematics 1                                           | 0                                  | Algebra 1                                                            | 0                               | American History                                         | 0                                                       | Physical Science                               | 0 |
| English Language Arts 2 O                                                                                                    | Mathematics 2                                           | 0                                  | Geometry 1                                                           | 0                               | American Government                                      | 0                                                       | Biology                                        | 0 |
| Contract Vocational - In                                                                                                    | Students                                                | ontract Voca<br>Iclude JVS h       | tional - Out<br>ome school informat                                  | ion                             | JVS                                                      |                                                         |                                                |   |
|                                                                                                    |                                                         |                                    |                                                                      |                                 |                                                          |                                                         |                                                |   |
| elect an Ad-Hoc Membership for AA                                                                                                    | SCD Only                                                | y these stud                       | ents:                                                                |                                 |                                                          |                                                         |                                                |   |
| elect an Ad-Hoc Membership for AA<br>- No AASCD Membership Selected<br>Private and Public                                                                                                    | SCD Only                                                | <b>y these stud</b><br>mma separat | ents:<br>ied Student Number                                          | 5                               |                                                          |                                                         |                                                |   |
| elect an Ad-Hoc Membership for AA<br>No AASCD Membership Selected<br>  Private and Public<br>IASCD Test Mode Selection ()                                                                                    | SCD On!                                                 | y these stud                       | ents:<br>Ied Student Number                                          | 5                               |                                                          |                                                         |                                                |   |
| elect an Ad-Hoc Membership for AA<br>No AASCD Membership Selected<br>Privale and Public<br>ASCD Test Mode Selection ()<br>ELA Test Mode: Online P                                                            | SCD On!                                                 | <b>y these stud</b><br>mma separal | ents:<br>ted Student Number<br>Social S                              | s<br>Studies Tes                | rt Mode: ◯Online ◯F                                      | <sup>2</sup> aper ()                                    | Supplemental                                   |   |
| elect an Ad-Hoc Membership for AA<br>- No AASCD Membership Selected<br>Private and Public<br>ASCD Test Mode Selection ()<br>ELA Test Mode: Online P<br>Math Test Mode: Online P                              | SCD On!                                                 | y these stud<br>mma separat        | ents:<br>ted Student Number<br>Social S                              | 5<br>Studies Tes                | t Mode: ○Online ○F<br>tt Mode: ○Online ○F                | Paper ):<br>Paper ):                                    | Supplemental                                   |   |
| elect an Ad-Hoc Membership for AA<br>• No AASCD Membership Selected<br>Private and Public<br>ASCD Test Mode Selection ()<br>ELA Test Mode: Online Pri<br>Math Test Mode: Online Pri<br>File Options: Options | SCD On!<br>Co<br>aper Supplemental<br>aper Supplemental | y these stud<br>mma separal        | ents:<br>ted Student Number<br>Social S<br>S<br>parate File for AASC | s<br>Studies Tes<br>ccience Tes | tt Mode: ○Online ○F<br>tt Mode: ○Online ○F<br>Overall Te | <sup>9</sup> aper :<br><sup>9</sup> aper :<br>st Taken: | Supplemental<br>Supplemental<br>OPaper @Online | 0 |

**Run Terra Nova Export** – For a Terra Nova export file, create Terra Nova export configurations for each school before exporting for the district.

# Navigation: StudentInformation – Management – Import/Export – Terra Nova Export

See Import/Export Guide for details.

**NOTE:** To include the district IRN in the export file, enter the district IRN in the Special Code field under the formatting options on the submission page.

Enter WebXam Assessment Coordinator Records – For a WebXam Export file, enter WebXam Assessment Coordinator Records for each CTE Program of Concentration to be assigned to a default Assessment Coordinator in each district.

Navigation: StudentInformation – SIS – Assessment – WebXam Assessment Coordinator Records

View Assessment Standards – View the Assessment Standards table to view scores and passing criteria. This table is view-only and maintained per ODE standards.

| Navigation: StudentInformation | - SIS – Assessment – Standards |
|--------------------------------|--------------------------------|
|--------------------------------|--------------------------------|

| Assessm         | Assessment Standards                                     |           |                       |           |           |           |          |                 |                  |  |  |  |  |
|-----------------|----------------------------------------------------------|-----------|-----------------------|-----------|-----------|-----------|----------|-----------------|------------------|--|--|--|--|
| From this scree | From this screen, you can view the assessment standards. |           |                       |           |           |           |          |                 |                  |  |  |  |  |
| Choose Assess   | Choose Assessment OGT 🗸                                  |           |                       |           |           |           |          |                 |                  |  |  |  |  |
| Fiscal Year 👻   | Test Type                                                | Test Part | Scaled Score Standard | Alternate | Min Score | Max Score | Passing  | Transcript Desc | Report Card Desc |  |  |  |  |
| 2023            | OGT                                                      | Math      | Limited               | S         | 286.00    | 488.00    | O        |                 | Failed           |  |  |  |  |
| 2023            | OGT                                                      | Math      | Basic                 | S         | 489.00    | 499.00    | O        |                 | Failed           |  |  |  |  |
| 2023            | OGT                                                      | Math      | Proficient            | S         | 500.00    | 524.00    | S        | Passed          | Passed           |  |  |  |  |
| 2023            | OGT                                                      | Math      | Accomplished          | S         | 525.00    | 538.00    |          | Passed          | Passed           |  |  |  |  |
| 2023            | OGT                                                      | Math      | Advanced              | <b>⊻</b>  | 539.00    | 718.00    | <b>⊻</b> | Passed          | Passed           |  |  |  |  |
| 2023            | OGT                                                      | Reading   | Limited               | S         | 310.00    | 484.00    |          |                 | Failed           |  |  |  |  |
| 2023            | OGT                                                      | Reading   | Basic                 | <b>⊻</b>  | 485.00    | 499.00    |          |                 | Failed           |  |  |  |  |
| 2023            | OGT                                                      | Reading   | Proficient            |           | 500.00    | 524.00    |          | Passed          | Passed           |  |  |  |  |
| 2023            | OGT                                                      | Reading   | Accomplished          | ۲         | 525.00    | 541.00    |          | Passed          | Passed           |  |  |  |  |
| 2023            | OGT                                                      | Reading   | Advanced              |           | 542.00    | 694.00    |          | Passed          | Passed           |  |  |  |  |
| 2023            | OGT                                                      | Science   | Limited               | S         | 0.00      | 429.00    | Ο        |                 | Failed           |  |  |  |  |
| 2023            | OGT                                                      | Science   | Basic                 |           | 430.00    | 499.00    |          |                 | Failed           |  |  |  |  |
| 2023            | OGT                                                      | Science   | Proficient            | <b>⊻</b>  | 500.00    | 524.00    | S        | Passed          | Passed           |  |  |  |  |

Perform Assessment Imports- (District-only) This program moves results into StudentInformation from vendor files.

## Navigation: StudentInformation – SIS – Assessment – Assessment Imports

| Import Name                             | Assessment Type                                                                                                    | Status                                                                | File<br>Layout<br>Required   |
|-----------------------------------------|----------------------------------------------------------------------------------------------------|-----------------------------------------------------------------------|------------------------------|
| ACT FY21+ (AC)                          | ACT                                                                                                    | Current                                                               | .CSV                         |
| ACT Roster View<br>FY20                 | ACT                                                                                                    | Not Used<br>FOR FY20<br>RESULTS                                       | .CSV                         |
| ACT WorkKeys<br>Vendor File             | ACT WorkKeys                                                                                                    | Current                                                               | .CSV                         |
| ACT WorkKeys<br>Import from<br>Template | ACT WorkKeys                                                                                                    | Current                                                               | .CSV                         |
| AP Exam (AP)                            | AP Exams                                                                                                    | Current                                                               | .CSV                         |
| Assessment Extract                      | Assessment Import File<br>(various assessments)                                                                                                    | Current                                                               | .CSV                         |
| DPR Growth (NWEA)<br>(GD)               | Aka DPR Growth, DORP or<br>NWEA Assessment (MAP)<br>No longer reported to ODE<br>EMIS                                                                                                    | Current                                                               | .csv<br>Combo File<br>Format |
| DPR Growth (STAR)                       | DPR Growth STAR                                                                                                    | Current                                                               | .CSV                         |
| KRA (GO)                                | KRA                                                                                                    | Current                                                               | .CSV                         |
| OCTCA (GY)                              | WebXam; CTE Student<br>Assessment; OCTCA                                                                                                    | Current as<br>of 18.2.0<br>Release<br>NOT USED<br>FOR FY20<br>RESULTS | .CSV                         |
| ODDEX File                              | ACT, AP Exam, PS ELA,<br>CTE Technical (OCTCA),<br>DPR Growth, End of<br>Course, Industry Credential,<br>International Baccalaureate,<br>KRA, NGA, OELPA, SAT,<br>PS COS, Student<br>Achievement (grades 3-8<br>alternate assessment), | Current                                                               | .txt                         |

|                 | WorkKeys                                                                                                    |          |       |
|-----------------|----------------------------------------------------------------------------------------------------|----------|-------|
| OELPA (GF)      | OELPA                                                                                                    | Current  | .txt  |
| OELPS           | OELPS fka ELPA21<br>Screener (This assessment<br>is not reported to EMIS but<br>can be loaded to<br>StudentInformation)                       | Current  | .CSV  |
| OST             | Next Generation<br>Assessment, End of Course<br>Assessment, Alternate<br>Assessments (AASCD)                                                  | Current  | .txt  |
| PLAN            | PLAN (pre-ACT) Scores;<br>This import was for the<br>PLAN which is now the Pre-<br>ACT, and has not been<br>updated for the pre-ACT<br>values | Not Used | .txt  |
| PSAT/NMSQT      | Preliminary SAT/National<br>Merit Scholarship Qualifying<br>Test                                                                              | Current  | .xlsx |
| PS COS (GM)     | Preschool COS                                                                                                    | Current  | .CSV  |
| PS ELA (GB)     | Preschool ELA                                                                                                    | Current  | .CSV  |
| SAT Import (SA) | SAT                                                                                                    | Current  | .CSV  |
|                 |                                                                                                    |          |       |
|                 |                                                                                                    |          |       |
|                 |                                                                                                    |          |       |
|                 |                                                                                                    |          |       |
|                 |                                                                                                    |          |       |

Regarding Accommodations, for the Next Generation Assessments and End of Course Imports:

| ACCOM<br>Value to<br>Load | Test<br>Type<br>(STR<br>or | (153)<br>LEP<br>Value | (156)<br>504<br>Plan<br>Value | (157)<br>IEP | (161)<br>Accom<br>ELA <b>or</b> | ((162)<br>Accom<br>MAT<br><b>or</b> | (163)<br>Accom<br>SS <b>or</b> | (164)<br>Accom<br>Sci |
|---------------------------|----------------------------|-----------------------|-------------------------------|--------------|---------------------------------|-------------------------------------|--------------------------------|-----------------------|
|                           | ALT)                       |                       |                               |              |                                 |                                     |                                |                       |
| Y1                        | STR                        | Ν                     | Y                             | Ν            | Υ                               | Υ                                   | Y                              | Υ                     |
| Y2                        | STR                        | Ν                     | Ν                             | Y            | Υ                               | Υ                                   | Υ                              | Υ                     |
| Y3                        | STR                        | Υ                     | Ν                             | Ν            | Y                               | Υ                                   | Y                              | Y                     |
| NO*                       | STR                        | Υ                     | Ν                             | Y            | Υ                               | Υ                                   | Υ                              | Υ                     |
| NO*                       | STR                        | Υ                     | Y                             | Y            | Y                               | Υ                                   | Y                              | Y                     |
| NO*                       | STR                        | Ν                     | Y                             | Y            | Υ                               | Υ                                   | Υ                              | Υ                     |
| NO*                       | STR                        | Υ                     | Y                             | Ν            | Υ                               | Υ                                   | Υ                              | Y                     |
| NO                        | STR                        | Ν                     | Ν                             | Ν            | Ν                               | Ν                                   | Ν                              | Ν                     |
| NO                        | STR                        | Υ                     | Ν                             | Ν            | Ν                               | Ν                                   | Ν                              | Ν                     |
| NO                        | STR                        | Ν                     | Y                             | Ν            | Ν                               | Ν                                   | Ν                              | Ν                     |
| NO                        | STR                        | Ν                     | Ν                             | Y            | Ν                               | Ν                                   | Ν                              | Ν                     |
| NO                        | ALT                        |                       |                               |              |                                 |                                     |                                |                       |

\*If the student has more than one accommodations value flagged in the LEP, 504 or IEP columns, then we cannot determine which Accommodations value to use. A warning message should be displayed on the Assessment Errors load page indicating that more than one accommodations value was flagged so accommodations could not be determined.

Assessment Import matches based on the following:

- o Match on SSID and Birthdate and district
- Match on SSID and LastName and district
- Match on EMISId and Birthdate and district
- Match on EMISId and LastName and district
- o Match on StudentNumber and Birthdate and district
- Match on StudentNumber and LastName and district
- Match on first name and last name and birthdate and district

**ACT** records are matched to students in StudentInformation if ALL of the following data matches:

- Legal Last and First Name (Student Last and First Name used if no match is found)
- Gender
- Birthdate

**ACT** assessment records are updated according to the following rules:

- If the student has no previous ACT record for the test date, a test record is created and all scores are imported.
- If the student has a previous ACT record for the test test, existing scores are updated with the scores from the import file, new scores are added, or existing scores not found in the import file are not updated.

**ACT** assessment records are day date specific so multiple tests can be reported in the same month.

**NOTE:** The v.21.3 release will update the import process for the ACT FY21+ to include updates to the values for specific fields. The Vendor layout indicates that StRnk should be the value in the CR and CS column headers, but instead the files are being sent with Strnk. Users will need to update the CR and CS column headers that contain Strnk\_ to StRnk\_ to import the results file.

**OCTCA** records are matched to students in StudentInformation if ALL of the following data matches:

- EMIS ID AND District IRN

OR

- District IRN AND Legal Last, First, and Middle Name (Student Last, First, and Middle Name used if no match is found)

**OCTCA** assessment records are updated with scores from the import file.

OCTCA assessment records for students who have a CTE Technical Score of A, P, or N, the Score Not Reported value is imported as X – Score Not Reported-grad cdt for dual cred. score=grad pts earned.

#### **ODDEX File Imports**

When utilizing files that have been obtained from ODDEX to import using the ODDEX file option, remember the following:

ODDEX will permit you to obtain records using either the SSID or the EMIS
 ID. Be aware that the import into StudentInformation will NOT import files
 with the EMIS ID. It MUST be the SSID.

2. The import file contains and matches on the student's SSID (from tblStudentEMISFS).

3. If the record in the import file does not have an SSID that matches in the district, the record will not import.

4. The Test Date on the record in the import file will be the Test Date imported.

5. Records from multiple years will import to the appropriate school year.

6. ACT record has a 'day date'; day dates of 00 will default day value to 01.

7. Records already in the Assessment Maintenance page will be overwritten if the import contains a record with the same date.

**Note:** The Assessment Import does not handle records from the testing company that have an incorrect District IRN.

If no match is found using any of these, then the assessment record will be displayed on the Assessment Import Management – "Records imported-but not yet assigned to a student in StudentInformation" tab which is detailed later in this document.

Once the import file has been uploaded, the View Import Management and View Import History buttons display.

The View Import Management button lets you view the results of the file import.

The View Import History button lets you view the details of each import of the specified file.

**SAT Import** now accepts a column header of SEX or GENDER for column I to accommodate both new and old vendor files from FY20. Effective in release 20.4.

**AP Exam Import** now accepts a column header of Grade Level or Education Level for column Q. Effective in release 20.5.

**DPR Growth (STAR)** import is now available and matches students based on the following:

- SSID, Birthdate
- SSID, Last Name

Effective in release 20.5.

**DPR Growth (STAR)** now uses the Activity Completed Date in column AD as the student's test date (mm/dd/yyyy). It also uses the Activity Type value to determine whether the results are for English (R) or Math (M).

**OST** import now accept import files that contains the AASCD results for the following FY21 assessments:

- Grades 3 8 Mathematics
- Grades 3 8 English Language Arts

**Review Assessment Import Management -** When the Assessment Import is unable to match a student record from the vendor file to a student in StudentInformation, the records will appear on the Assessment Import Management – **Unmatched Records** tab as shown below. Clicking the search icon allows you to search for the student in StudentInformation, and link the unassigned assessment record to the appropriate existing student record (*e.g.*, if the student's EMIS ID in StudentInformation changed since pre-identification, or the student changed buildings and/or grades).

Clicking the **trash can** icon allows you to delete records from the **Unmatched Records** tab.

#### Navigation: StudentInformation – SIS – Assessment – Assessment Import Management

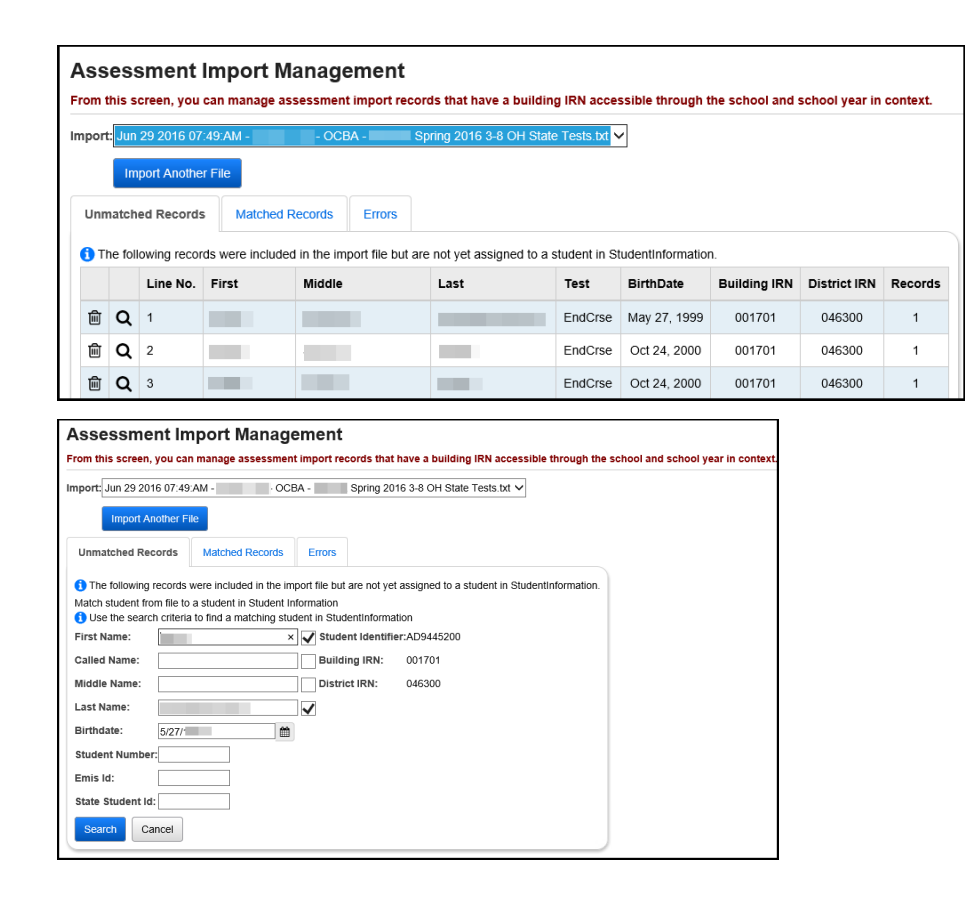

**Review Assessment Import History** – The Assessment Import History page includes a list of all files imported by the Assessment Import, plus the number of records processed, the user, and the date of the import for troubleshooting. Clicking on the **magnifying glass** icon will show the detailed import file information and record counts by building, test type, and test part.

#### Navigation: StudentInformation – SIS – Assessment – Assessment Import History

| Jser:         | •                                                                                                    | Filter                         |                                                                           |                                                                                              |                                                                                                    |                                                                                                    |                                                                   |                                                                                                    |             |                      |        |                  |                  |
|---------------|----------------------------------------------------------------------------------------------------|--------------------------------|---------------------------------------------------------------------------|----------------------------------------------------------------------------------------------|----------------------------------------------------------------------------------------------------|----------------------------------------------------------------------------------------------------|-------------------------------------------------------------------|----------------------------------------------------------------------------------------------------|-------------|----------------------|--------|------------------|------------------|
| 1             | Assessment Type                                                                                                    | File Name                      |                                                                           |                                                                                              |                                                                                                    |                                                                                                    | Total Test Records U                                              | Unmatched Te                                                                                                    | est Records | Matched Test Records | Errors | User             | Date             |
| Q             | PS ELA                                                                                                    | Fall - FY 20 Reports_1603      | Fall - FY 20 Reports_160322_1578583265_LearningProgression-GalionCity.csv |                                                                                              |                                                                                                    | ty.csv 828                                                                                                    |                                                                   | 0                                                                                                    | 828         | 0                    |        | 01/09/2020 11:37 |                  |
| Q             | OST                                                                                                    | Galion Fall ELA 2019 Scores.bt |                                                                           | 279                                                                                          | 0                                                                                                    |                                                                                                    | 279                                                               | 0                                                                                                    |             | 12/18/2019 02:5      |        |                  |                  |
| Q             | KRA                                                                                                    | Reports_156512_157445          | Reports_156512_1574452485_SSR-GalionCity.csv                              |                                                                                              |                                                                                                    | 1116                                                                                                    |                                                                   | 0                                                                                                    | 1116        | 0                    |        | 11/22/2019 02:57 |                  |
| Q             | OST                                                                                                    | Galion Summer 2019 OC          | BA Assmt                                                                  | t.bd                                                                                         |                                                                                                    |                                                                                                    | 24                                                                |                                                                                                    | 0           | 24                   | 0      |                  | 11/06/2019 08:10 |
|               |                                                                                                    |                                |                                                                           |                                                                                              |                                                                                                    |                                                                                                    |                                                                   |                                                                                                    |             |                      |        |                  |                  |
| File N        | lame:Fall - FY 2                                                                                                    | 20 Reports_160322_157          | 8583268                                                                   | 5_Learnin                                                                                    | gProgressi                                                                                                    | on-GalionCity                                                                                                    | .CSV                                                              |                                                                                                    |             |                      |        |                  |                  |
| Date:         | rnursoay,                                                                                                    | January 9, 2020                |                                                                           |                                                                                              |                                                                                                    |                                                                                                    |                                                                   |                                                                                                    |             |                      |        |                  |                  |
| Build         | ding IRN Scho                                                                                                    | ool                            | Test                                                                      | Part                                                                                         | Records                                                                                                    | Imported                                                                                                    | Not yet assigned to student                                       | t Errors                                                                                                    |             |                      |        |                  |                  |
| Build         | ding IRN Scho<br>201 Prim                                                                                                    | ool<br>ary Elementary School   | Test<br>All                                                               | Part<br>All                                                                                  | Records<br>1                                                                                                    | Imported<br>1                                                                                                    | Not yet assigned to student                                       | t Errors                                                                                                    |             |                      |        |                  |                  |
| Build<br>0082 | 201 Prim                                                                                                    | ool<br>ary Elementary School   | Test<br>All<br>ELA                                                        | Part<br>All<br>AEE                                                                           | Records 1 1                                                                                                    | Imported<br>1<br>1                                                                                                    | Not yet assigned to student<br>0                                  | t Errors<br>0<br>0                                                                                                    |             |                      |        |                  |                  |
| Buik<br>0082  | 201 Prim                                                                                                    | ool<br>ary Elementary School   | Test<br>All<br>ELA<br>ELA                                                 | Part<br>All<br>AEE<br>COMM                                                                   | Records<br>1<br>1                                                                                                    | Imported<br>1<br>1<br>1                                                                                                    | Not yet assigned to student<br>0<br>0<br>0                        | t Errors<br>0<br>0<br>0                                                                                                    |             |                      |        |                  |                  |
| Buik          | 201 Prim                                                                                                    | ool<br>ary Elementary School   | Test<br>All<br>ELA<br>ELA<br>ELA                                          | Part<br>All<br>AEE<br>COMM                                                                   | Records 1 1 1 1 1 1 1 1 1 1 1 1 1 1 1 1 1 1 1                                                                                                    | Imported<br>1<br>1<br>1<br>1<br>1                                                                                                    | Not yet assigned to student<br>0<br>0<br>0                        | t Errors<br>0<br>0<br>0<br>0<br>0                                                                                                    |             |                      |        |                  |                  |
| Buile<br>0082 | ding IRN School<br>201 Prim                                                                                                    | ool<br>aary Elementary School  | Test<br>All<br>ELA<br>ELA<br>ELA                                          | Part<br>All<br>AEE<br>COMM<br>COOP                                                           | Records 1 1 1 1 1 1 1 1 1 1 1 1 1 1 1 1 1 1 1                                                                                                    | Imported           1           1           1           1           1           1           1           1           1                                                                                                    | Not yet assigned to student 0 0 0 0 0 0 0 0 0 0 0 0 0 0 0 0 0 0 0 | t Errors<br>0<br>0<br>0<br>0<br>0<br>0<br>0                                                                                                    |             |                      |        |                  |                  |
| Buik<br>008:  | ding IRN School<br>201 Prim<br>201 School<br>201 Prim<br>201 Prim<br>201 | ool<br>ary Elementary School   | Test<br>All<br>ELA<br>ELA<br>ELA<br>ELA                                   | Part<br>All<br>AEE<br>COMM<br>COOP<br>CSM<br>NBSN                                            | Records 1 1 1 1 1 1 1 1 1 1 1 1 1 1 1 1 1 1 1                                                                                                    | Imported         Imported           1         1         1           1         1         1           1         1         1           1         1         1           1         1         1           1         1         1                                                                                                    | Not yet assigned to student 0 0 0 0 0 0 0 0 0 0 0 0 0 0 0 0 0 0 0 | Errors           0           0           0           0           0           0           0           0           0           0           0           0           0           0           0           0           0                                                                                                    |             |                      |        |                  |                  |
| Buik<br>008   | ding IRN School<br>201 Prim<br>201 School<br>201 School<br>201 Scho                                                                                                    | ool<br>ary Elementary School   | Test<br>All<br>ELA<br>ELA<br>ELA<br>ELA<br>ELA                            | Part<br>All<br>AEE<br>COMM<br>COOP<br>CSM<br>NBSN<br>PCT                                     | Records 1 1 1 1 1 1 1 1 1 1 1 1 1 1 1 1 1 1 1                                                                                                    | Imported       1       1       1       1       1       1       1       1       1       1       1       1       1       1                                                                                                    | Not yet assigned to student 0 0 0 0 0 0 0 0 0 0 0 0 0 0 0 0 0 0 0 | t         Errors           0         0           0         0           0         0           0         0           0         0           0         0           0         0           0         0           0         0           0         0           0         0                                                                   |             |                      |        |                  |                  |
| Buile<br>008: | ding IRN Scho<br>201 Prim<br>4<br>4<br>4<br>4<br>4<br>4<br>4<br>4<br>4<br>4<br>4<br>4<br>4<br>4<br>4<br>4<br>4<br>4<br>4                                                                                                    | ool<br>ary Elementary School   | Test<br>All<br>ELA<br>ELA<br>ELA<br>ELA<br>ELA<br>ELA                     | Part<br>AII<br>AEE<br>COMM<br>COOP<br>COOP<br>CSM<br>NBSN<br>PCT<br>PHA                      | Records           1           1           1           1           1           1           1           1           1           1           1           1           1           1           1           1           1           1           1           1                                                 | Imported           1           1           1           1           1           1           1           1           1           1           1           1           1           1           1           1           1           1           1           1           1           1           1           1                                                                                  | Not yet assigned to student 0 0 0 0 0 0 0 0 0 0 0 0 0 0 0 0 0 0 0 | t Errors<br>0<br>0<br>0<br>0<br>0<br>0<br>0<br>0<br>0<br>0<br>0<br>0<br>0<br>0<br>0<br>0<br>0                                                                                                    |             |                      |        |                  |                  |
| Build         | ding IRN Scho<br>201 Prim<br>201 Scho<br>201 Prim<br>201 Scho<br>201 Scho<br>201 Sch | ool<br>ary Elementary School   | Test<br>All<br>ELA<br>ELA<br>ELA<br>ELA<br>ELA<br>ELA<br>ELA              | Part<br>All<br>AEE<br>COMM<br>COOP<br>CSM<br>NBSN<br>PCT<br>PHA<br>RWA                       | Records           1           1           1           1           1           1           1           1           1           1           1           1           1           1           1           1           1           1           1           1           1                                     | Imported           1           1           1           1           1           1           1           1           1           1           1           1           1           1           1           1           1           1           1           1           1           1           1           1           1           1           1           1                                  | Not yet assigned to student 0 0 0 0 0 0 0 0 0 0 0 0 0 0 0 0 0 0 0 | t Errors<br>0 0 0 0 0 0 0 0 0 0 0 0 0 0 0 0 0 0 0                                                                                                     |             |                      |        |                  |                  |
|               | ding IRN Scho<br>201 Prim<br>201 Scho<br>201 Prim<br>201 Prim<br>201 Pri | ool<br>aary Elementary School  | Test<br>All<br>ELA<br>ELA<br>ELA<br>ELA<br>ELA<br>ELA<br>ELA              | Part<br>All<br>AEE<br>COMM<br>COOP<br>CSM<br>CSM<br>NBSN<br>PCT<br>PHA<br>PHA<br>RWA<br>SFIP | Records           1           1           1           1           1           1           1           1           1           1           1           1           1           1           1           1           1           1           1           1           1           1           1           1 | Imported         Imported           1         1           1         1           1         1           1         1           1         1           1         1           1         1           1         1           1         1           1         1           1         1           1         1           1         1           1         1           1         1           1         1 | Not yet assigned to student 0 0 0 0 0 0 0 0 0 0 0 0 0 0 0 0 0 0 0 | t         Errors           0         0           0         0           0         0           0         0           0         0           0         0           0         0           0         0           0         0           0         0           0         0           0         0           0         0           0         0 |             |                      |        |                  |                  |

**Assessment Extract –** The Assessment Extract lets the district extract test results from multiple assessments for one or more students into a single file to be transferred to another district. The files can be imported into the district through the **Assessment Imports** screen.

You can filter **Students** by Student Numbers, separated by commas, or by Ad Hoc Memberships. You can also filter **Non-Specific Students** by Status, Grade Levels, or Schools.

**Note:** If you filter by Students, the Non-Specific Students section is disabled. As well, if you filter by Non-Specified Students, the Students section is disabled.

The **Assessment** filter allows you to select one or more items from the dropdown list or enter text to search for specific items.

| Student Assessment Extract                                                                                                    |   |
|----------------------------------------------------------------------------------------------------|---|
| Filter Students 🜖                                                                                                    |   |
| Student Numbers - Enter specific student numbers, separated by a comma, to include them in the extract.                            | 1 |
|                                                                                                    |   |
| AU nuc wentuers titues - Selectione item from the drop-down list or enter text to search for a specino item to hiter your results. |   |
| Public and Private                                                                                                    |   |
|                                                                                                    |   |
| Filter Non-Specific Students 🕕                                                                                                    |   |
| Select one or more items from the drop-down lists below or enter text to search for specific items to filter your results.         |   |
| Student Statuses                                                                                                    |   |
| Grade Levels                                                                                                    | J |
|                                                                                                    |   |
| Schools                                                                                                    |   |
|                                                                                                    | ) |
| Assessment Filter                                                                                                    |   |
| Select one or more items from the drop-down list or enter text to search for specific items to filter your results.                |   |
| Assessments                                                                                                    |   |
|                                                                                                    |   |
| Edract                                                                                                    |   |

**Review Test Data and Manually Enter if Necessary –** View and change a selected student's test records. If a student needs a test record manually added directly into StudentInformation, use the **Add** button on the appropriate screen to add the record.

#### KRA (GO)

Navigation: StudentInformation – SIS – Student – Assessment – KRA

PLAN

Navigation: StudentInformation – SIS – Student – Assessment - PLAN

ACT (AC)

Navigation: StudentInformation – SIS – Student – Assessment - ACT

#### PSAT/NMSQT

Navigation: StudentInformation – SIS – Student – Assessment – PSAT/NMSQT

#### SAT (SA)

Navigation: StudentInformation – SIS – Student – Assessment – SAT Reasoning Test

Navigation: StudentInformation – SIS – Student – Assessment – SAT Subject Tests

AP Exams (AP)

Navigation: StudentInformation – SIS – Student – Assessment – AP Exams

Enter Other Assessments – There are additional tests that require manual entry, as the Assessment Import is not yet capable of importing data for these tests: Preschool COS (GM - Childhood Outcome Summary), Preschool ELA (GB - Early Learning Assessment), Student Acceleration (FB), International Baccalaureate (IB), WorkKeys (WK), CTE Industry Credential (GW), Next Generation Assessment Grades 3-8 (GN), End of Course Exam (GE), and DPR Growth (GD).

#### Preschool COS (GM)

Navigation: StudentInformation – SIS – Student – Assessment – Preschool COS

#### Preschool ELA (GB)

Navigation: StudentInformation – SIS – Student – Assessment – Preschool ELA

Student Acceleration (FB)

Navigation: StudentInformation – SIS – Student – Assessment – Student Acceleration (FB)

International Baccalaureate (IB)

Navigation: StudentInformation – SIS – Student – Assessment – International Baccalaureate (IB)

WorkKeys (WK)

Navigation: StudentInformation – SIS – Student – Assessment – WorkKeys

**CTE Industry Credential (GW)** 

Navigation: StudentInformation – SIS – Student – Assessment – CTE Industry Credential

Next Generation Assessment Grades 3-8 (GN)

Navigation: StudentInformation – SIS – Student – Assessment – Next Generation Assessment Grades 3-8

End of Course Exam (GE)

Navigation: StudentInformation – SIS – Student – Assessment – End of Course Exam

#### DPR Growth (MAP) (GD)

Navigation: StudentInformation – SIS – Student – Assessment – DPR Growth A 4-digit numeric score (0-9999) can now be entered.

**Enter Accelerated Records** – A record should be added via the Accelerated Student screen for accelerated students taking a higher level Next Generation assessment. This must be done for the pre-identification export to pull the student for the correct assessment.

Navigation: StudentInformation – SIS – Student – Assessment – Accelerated Student

**Student Assessment List** – The Student Assessment List will allow the user to display, edit, and add all student assessment records.

## Navigation: StudentInformation – SIS – Student – Assessment – Student Assessment List

**COS Report** – The COS (Preschool Childhood Outcome Summary) report lists the Preschool COS Assessment records for a student or group of selected students.

Navigation: StudentInformation – SIS – Assessment – Assessment Reports – COS

**Ohio Graduation Test (OGT) Report** – The OGT Report lists OGT records for a student or group of selected students.

Navigation: StudentInformation – SIS – Assessment – Assessment Reports – Ohio Graduation Test (OGT)

**Standardized Test Detail Report** – The Standardized Test Detail report lists AP, ACT, PLAN, PSAT, SAT, and SAT2 records for a student or group of selected students.

#### Navigation: StudentInformation – SIS – Assessment – Assessment Reports – Standardized Test Detail

**NOTE:** There are also other Assessment reports available in the Analytics Hub / Report Designer section.